نحوه ی ورود و ویرایش اطلاعات در سامانه تغذیه

جهت ورود به سامانه تغذیه روی لینک زیر کلیک نماید.

http://78.38.71.199:4334/Accounts/logIn

مانند تصویر زیر، نوع کاربر را دانشجو انتخاب نمایید. نام کاربری : شماره دانشجویی و کلمه عبور: کد ملی را وارد نمایید.

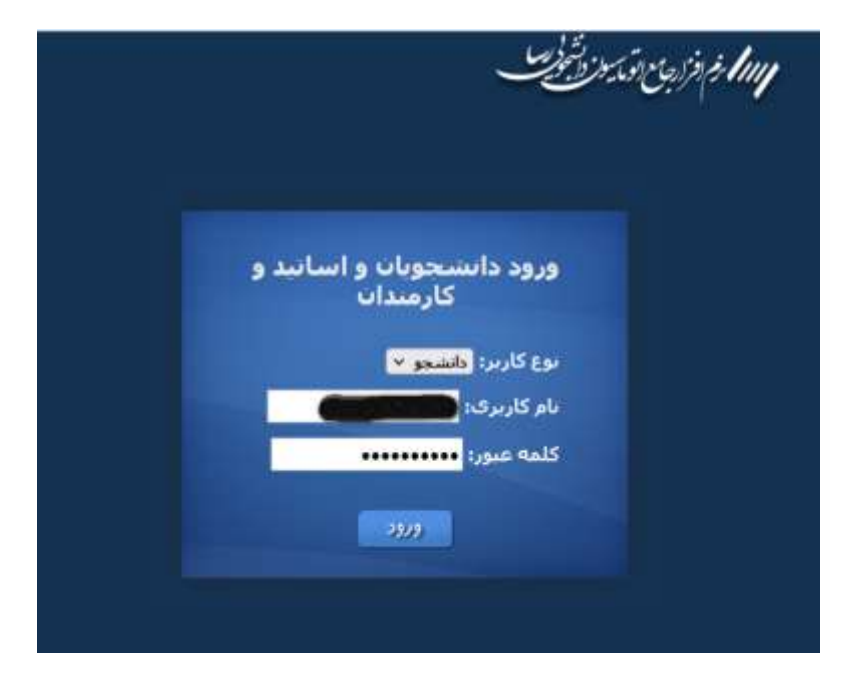

بعد از ورود، "رمز جدید" و قسمت "تکرار رمز جدید"، رمز جدید را مجدد وارد نمایید و دکمه ذخیره را انتخاب نمایید.

| 🗴 ذخيره موفق              | تقيير رمزعبور   |
|---------------------------|-----------------|
| ذخیره با موفقیت انجام شد. | <br>רמן جديد:   |
| 🤟 تاييد                   | تکرار رمز جدید: |
|                           | از ذخیرہ        |
|                           |                 |

بعد از ذخیره ، پیغام " ذخیره با موفقیت انجام شد" را تایید نمایید.

\*\*\*\* تذکر: اطلاعات این قسمت باید دقیق و صحیح وارد شود در غیر اینصورت عواقب بعدی بر عهده دانشجو می باشد.

در صورت نادرست بودن اطلاعات، روی کادر مورد نظر کلیک و ویرایش انجام دهید . جهت بار گذاری عکس روی دکمه "انتخاب عکس" کلیک و عکس موردنظر را از سیستم خود انتخاب نمایید. دقت داشته باشید. **عکس باید پرسنلی باشد و سایز عکس باید 4\*3 و حجم عکس کمتر از 25** کیلوبایت باشد.

| وبرايش اطلاعات                         |               |         | 2                 |  |
|----------------------------------------|---------------|---------|-------------------|--|
| ١٣٧٩                                   | *سال تولد:    |         | * نام بدر:        |  |
| سمنان                                  | *محل صدور:    |         | * شماره شناسنامه: |  |
| شيعه ۲                                 | *مذهب:        | سمنان   | * شهر محل سکونت:  |  |
|                                        | * ایمیل:      |         | * تلفن همراه:     |  |
|                                        | * تلفن ثابت:  |         | * تلغن همراه ولي: |  |
| :(با فرمت jpg و کمتر از ۲۵ کیلوبایت)   | عكس دانشجو    |         |                   |  |
| ، عکس از مرورگر کروم استفاده کنید.<br> | برای بارگذاری | convert |                   |  |
|                                        |               |         | توضيحات:          |  |
| انتخاب<br>عکس تعکس                     |               |         |                   |  |
| ای ذخیرہ                               |               |         |                   |  |
|                                        |               |         |                   |  |

**توجه:** کارت دانشجویی با توجه به اطلاعات و عکس بارگذاری شده این قسمت چاپ خواهد شد لذا در ورود اطلاعات دقت نمایید.